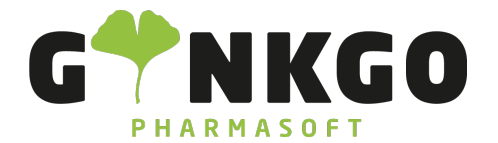

GINKGO Pharmasoft GmbH In der Wüste 72 57462 Olpe Deutschland

## Projekt

Möchten Sie ein Projekt erfassen, gehen Sie bitte im Hauptmenü auf folgende App:

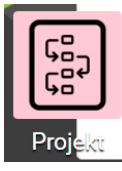

Hier können Sie neue Projekte ERSTELLEN

## Projekte

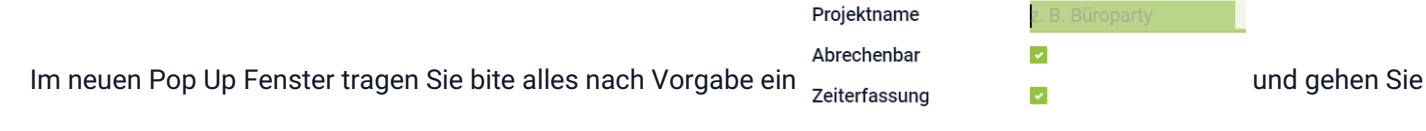

Aufgaben erstellen per E-Mail an z. B. Büroparty

auf ANLEGEN

## Meine Aufgaben

Unter meine Aufgaben können Sie über **ERSTELLEN**, dem jeweiligen Projekt Aufgaben zuordnen. Dazu füllen Sie bitte alles im neuen Pop Up Fenster nach Vorgabe aus und gehen Sie auf **SPEICHERN**.

Nun sehen Sie unter Projekte, das die Aufgaben dem jeweiligen Projekt zugeordnet ist. Beislpiel: Projekt

★ Apothekenauto Apothekenauto hat nun 3 Tasks/Aufgaben. . Mit Doppelklick auf das <u>3 Tasks</u> ② ● ▲ Projekt(Apothekenauto)

℃ 02761 835 1071 @ info@ginkgo-pharmasoft.com ③ https://www.ginkgo-pharmasoft.com IUSt.: DE355829665

Ginkgo Pharmasoft GmbH • GF: Tobias Hammeke, Justin Mester • UST-ID: DE 355829665 • Amtsgericht Olpe HRB 13214 Sparkasse Olpe-Wenden-Drohlshagen eG • IBAN: DE15 4625 0049 0000 1715 04 • BIC: WELADED10PE